## **Puzzelopdrachten Cybercriminaliteit**

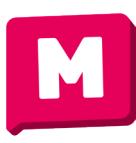

informatie over de schrijver en eventuele opmerkingen.

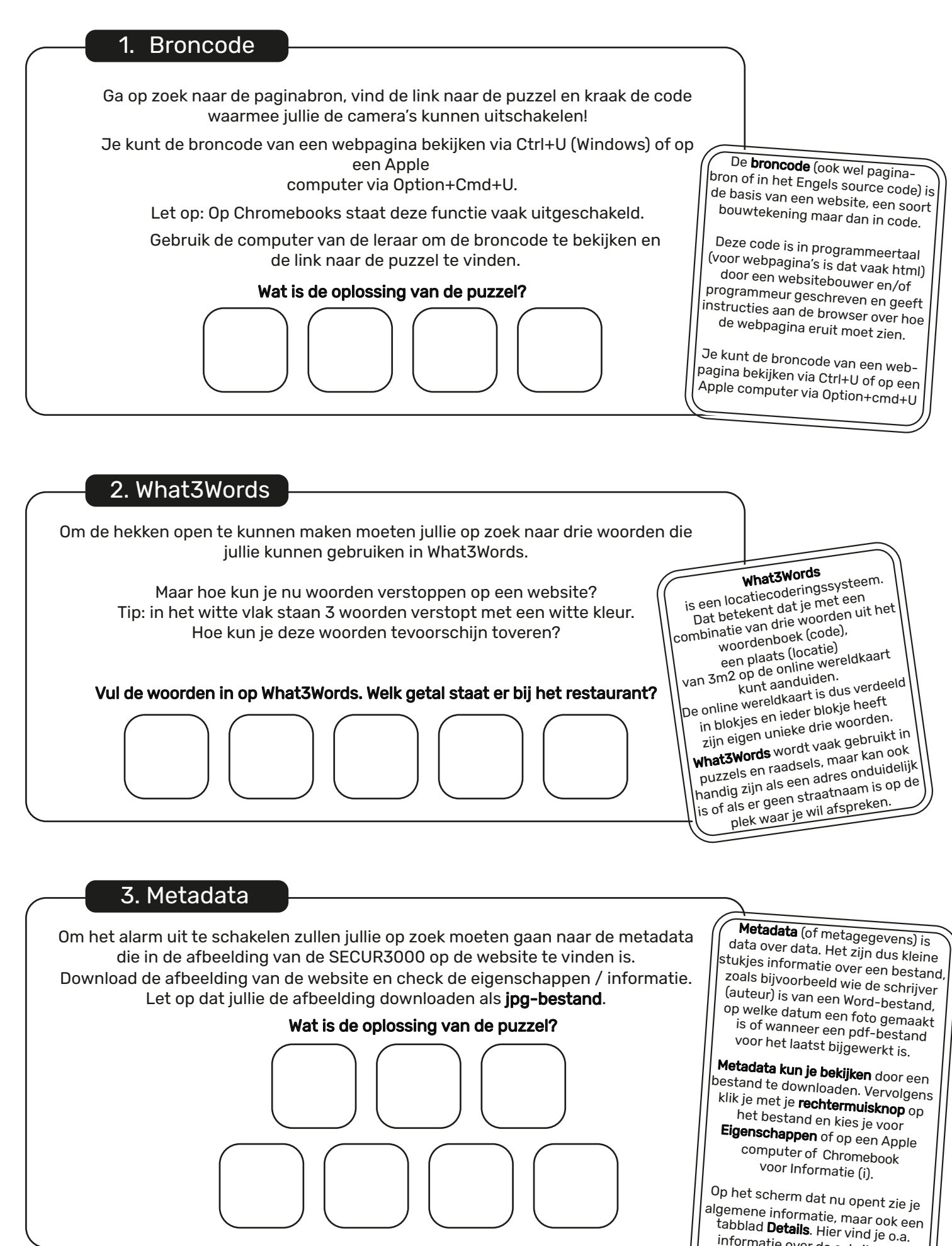